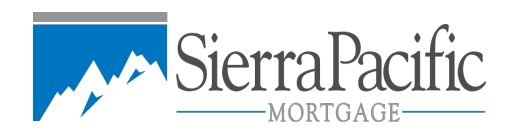

# USER MANUAL

# LE AUTOMATION

## STAGE 1

### WHOLESALE CHANNEL

#### TABLE OF CONTENTS

| 1 | Introduction3                                           |                                       |  |  |  |  |  |  |  |
|---|---------------------------------------------------------|---------------------------------------|--|--|--|--|--|--|--|
|   | 1.1                                                     | Purpose3                              |  |  |  |  |  |  |  |
|   | 1.2                                                     | Importer3                             |  |  |  |  |  |  |  |
| 2 | 2 Obtaining Fees through the NEW integrated FEE service |                                       |  |  |  |  |  |  |  |
|   | 2.1                                                     | Additional Potential Error Messages15 |  |  |  |  |  |  |  |

#### **1 INTRODUCTION**

#### 1.1 PURPOSE

This document provides the wholesale channel instructions for navigating through the enhanced workflow in ExpressLoan for fee generation, and to get a loan through to file submission.

#### **1.2 IMPORTER**

The formatting and wording of the "Broker-Issued LE" question have changed; however, the functionality and workflow behind the question have not changed. If you select **Broker is issuing the LE**, the broker either already has, or will, issue the LE. This selection has different data restrictions than if SPM were issuing the LE. If you select this option, the new integrated fee service will not be available to you, and the Application Date can be up to 364 days in the past.

If you select **SPM is issuing the LE**, the Application Date must be within 2 days of today's date, and you will have access to the new integrated fee service. If you select No in response to **Property Chosen?,** the property address populates with TBD. If you answer Yes to that question, you must enter a property address.

|                           | Т                       | ype of Mo                        | ortgage          | and Ter              | ms of Lo        | an                       |
|---------------------------|-------------------------|----------------------------------|------------------|----------------------|-----------------|--------------------------|
| Mortgage A                | Applied For             | ○ VA ● Cor<br>○ FHA ○ US         | nventional<br>DA |                      |                 |                          |
| Loan                      | Interest Ra             | te No. of Monti                  | hs               |                      |                 |                          |
| Amount<br>¢ Immun         | - 1000 96               | 310 months V                     |                  |                      |                 |                          |
| \$ posses as              |                         |                                  |                  | 1.0                  |                 |                          |
|                           | Pro                     | perty Info                       | rmation          | n and Pu             | rpose of        | Loan                     |
| Property Ye<br>Chosen? Ye | es e No o *             | If property is c                 | hosen, you       | must fill ou         | t following fi  | elds                     |
| Subject                   | Property                | Address                          |                  |                      |                 |                          |
| Street H                  | MAIN STREET             | Charles 1000                     | 7.               | _                    |                 | # of Units               |
| City Pa                   | LION                    | State in y                       | Z1D (Here        |                      |                 |                          |
| Purpose                   | CHASE                   | ×                                | Property         | will be:             | - Counda        | n. Residence o Truestmen |
| Property_                 |                         |                                  | • Prima          | ry Kesidence         | e o Seconda     | ry Residence O Investmen |
| Туре                      | OETAD-ED BINGLE FAM     | ILY REBOENCE (NOT A PUD)         | ¥                |                      |                 |                          |
|                           |                         | Bor                              | rower 1          | Informat             | tion            |                          |
| Primary                   | Borrowe                 | er                               |                  | Spouse               | ŀ.              |                          |
| First                     | WHOLEBALE               | Last Automate                    | D.               | First                | BARANTHA        | Last AutoMATED           |
| Suffix                    |                         |                                  |                  | Suffix               |                 |                          |
| SSN                       | 111-11-1111             | the second of the                | - de de s        | SSN                  | 000 85 0000     | Hereaded Gedudee         |
| Marital                   | Married                 | Unmarried (in<br>Osingle, divorc | ed.              | Marital              | Married         | Osingle, divorced.       |
| Status                    |                         | widowed)                         |                  | Status               |                 | widowed)                 |
| -                         | Separated               |                                  |                  | -                    | OSeparated      | d                        |
| Present Ad                | Idress                  |                                  |                  | Present A            | ddress          |                          |
| City ST Zin               | FOLDOM, CA 99830        |                                  |                  | City ST Zin          | FOLSON CA SEESS |                          |
| Current<br>Residence      | o Own ⊛ Re              | nt o Live Free                   |                  | Current<br>Residence | o Own ⊛ R       | lent O Live Free         |
| Co-Borr                   | ower                    |                                  |                  | Spouse               | E.              |                          |
| First                     |                         | Last                             | _                | First                |                 | Last                     |
| Suffix                    |                         |                                  |                  | Suffix               |                 |                          |
| SSN                       |                         |                                  |                  | SSN                  |                 |                          |
| Marital                   | Married                 | Unmarried (in                    | ncludes          | Magital              | Married         | Unmarried (includes      |
| Status                    | Orianteu                | widowed)                         | eu,              | Status               | Onarrieu        | widowed)                 |
|                           | OSeparated              |                                  |                  |                      | Separated       | d                        |
| Present Ad                | Idress                  |                                  |                  | Present A            | ddress          |                          |
| City ST Zin               |                         |                                  |                  | Street               |                 |                          |
| Current                   |                         |                                  |                  | Current              |                 |                          |
| Residence                 | O Own O Re              | nt O Live Free                   |                  | Residence            | OWNOR           | lent 🔿 Live Free         |
|                           |                         | Additio                          | onal Loa         | an Infor             | mation          |                          |
| Application               | ·                       | Broker is issu                   | uing the LE      |                      |                 |                          |
| Date                      |                         | SPM is issuin                    | a the LE         |                      |                 |                          |
| CEMA<br>Requested         | o Yes ⊛ N               | 0                                |                  |                      |                 |                          |
| Other                     | Oth                     |                                  |                  |                      |                 |                          |
| Financing                 | Financing<br>Amt        | \$                               |                  |                      |                 |                          |
| Sales<br>Price            | \$ [290000.00           |                                  |                  |                      |                 |                          |
| Appraised<br>Value        | \$ [290000.00           |                                  |                  |                      |                 |                          |
| Loan<br>Officer           | Nada Kingo (W.DENRO_S.) | MEND_MELEN_W                     |                  |                      |                 |                          |

#### **2** OBTAINING FEES THROUGH THE NEW INTEGRATED FEE SERVICE

Because product selection is mandatory to obtain fees via the integrated fee service, links such as **Loan Level Fees & LE Request** and **Locking History / Confirmation** are disabled until you select a product. Click on the Product Selection Pricing & Rate Lock link to select your product and price, and from there, you will be able to move on to locking and completing the fee screen.

|                       |            |                                                 |                                                                 |                                                                                                    |                         | User: Niels Krop      |
|-----------------------|------------|-------------------------------------------------|-----------------------------------------------------------------|----------------------------------------------------------------------------------------------------|-------------------------|-----------------------|
| SierraPacific         |            |                                                 |                                                                 |                                                                                                    | Wholesal                | e Lending             |
| Sierra Pacif          | fic Loan N | umber: 3101226                                  |                                                                 | LTV / CLTV: 80.000%                                                                                            | / 80.000%               | DTI: 14.1             |
| Borrower:<br>Product: | WHOLES     | ALE AUTOMATED                                   | Property:                                                       | 456 MAIN STREET<br>FOLSOM, CA 95630                                                                            | Status:<br>Lock Status: | No File<br>Not Locked |
|                       |            | File Review & AUS I                             | Loan Na<br>• <u>Rev</u><br>Engine • <u>Aut</u><br>• <u>Re</u> - | avigator<br>riew Loan Detail<br>omated Underwriting / Er<br>Import Loan                                        | <u>dit Loan</u>         |                       |
|                       |            | Product Selection<br>Loan Pricing<br>Request LE | • <u>Apr</u><br>• <u>Pro</u><br>• Loa<br>• Loc                  | oraisal Fee List by State<br>duct Selection Pricing &<br>n Level Fees & LE Requ<br>king History / Confirmation | Rate Lock<br>lest<br>on |                       |
| N.                    |            | Loan Documentatio                               | n · <u>Sub</u><br>· <u>App</u>                                  | omit / Access Loan File<br>oraisal Portal / AMC                                                                |                         |                       |
|                       |            | Closing                                         |                                                                 |                                                                                                    |                         |                       |
| Server: ::1 Buil      | d: 256     | View                                            | • <u>Vie</u>                                                    | w Transaction Document                                                                                         | tation                  |                       |

Once on the Pricing screen, enter the required fields and click the Calculate Price button.

| Sierra Paci                             | fic Loan Number: 31012 <u>26</u> |                   | LTV / CLTV: 8              | 30.000% / 8   | 30.000%                 | DTI: 14.1             |
|-----------------------------------------|----------------------------------|-------------------|----------------------------|---------------|-------------------------|-----------------------|
| Borrower:<br>Product:<br>LOAN NAVIGATOR | WHOLESALE AUTOMATED              | Property:         | 456 MAIN STF<br>FOLSOM, CA | REET<br>95630 | Status:<br>Lock Status: | No File<br>Not Locked |
|                                         | Subject Property State           | CA                | ~                          |               |                         |                       |
|                                         | County                           | SAG               | CRAMENTO                   | ~             |                         |                       |
|                                         | Property Type                    | Det               | ached                      | ~             |                         |                       |
|                                         | Non Warrantable Condo            | oYe               | es⊛No                      |               |                         |                       |
|                                         | Number of Units                  | 1 ur              | nit 🖌                      |               |                         |                       |
|                                         | Loan Purpose                     | Pur               | chase                      |               | ~                       |                       |
|                                         | Occupancy Type                   | Prin              | mary Residence             | ~             |                         |                       |
|                                         | Number of Financed Properties    | 1 -               | •                          |               |                         |                       |
|                                         | Loan Amount (If Govt Ioan enter  | <b>base)</b> \$20 | 0,000.00                   |               |                         |                       |
|                                         | Sales Price                      | \$25              | 0,000.00                   |               |                         |                       |
|                                         | Appraised Value                  | \$25              | 0,000.00                   |               |                         |                       |
|                                         | New Secondary Financing          | \$0.0             | 00                         |               |                         |                       |
|                                         | Resubordinated Financing         | \$0.0             | JU                         |               |                         |                       |
|                                         | Loan Term                        | 360               | ~                          |               |                         |                       |
|                                         | Documentation Type               | Full              | ~                          |               |                         |                       |
|                                         | Impounds                         | ●Yes ○N           | lo                         |               |                         |                       |
|                                         | Fees-In                          | ୦Yes ⊛N           | lo                         |               |                         |                       |
|                                         | FICO Score                       | 780               |                            |               |                         |                       |
|                                         | DTI                              | 14.1              |                            |               |                         |                       |
|                                         | MI type                          | Borrower          | ∽-Paid MI ∽                |               |                         |                       |
|                                         | Originator                       | DEMO B            | ROKER CODE I               | FOR S         |                         |                       |
|                                         | Loan Officer Compensation        | Lender P          | °aid ∽                     |               |                         |                       |
|                                         | Lock Term                        | 30 Day            | ~                          |               |                         |                       |
|                                         | Desired Price                    | 0                 |                            |               |                         |                       |
|                                         | Effective Date                   | 2/27/201          | 7                          | (1303m)       |                         |                       |
|                                         | Effective Time (PST)             | 07:56 AN          | 1                          | (HH:MM AM/    | PM)                     |                       |
|                                         |                                  | Calculat          | e Price                    |               |                         |                       |

The results of Pricing Engine are for illustrative purposes to assist you in building potential pricing scenarios. The displayed prices are only estimates based upon the information you have provided. This is not an application for credit, an offer for a rate lock, or a guarantee of any rate, fees or eligibility. To obtain actual available prices, you must provide additional information, by delivering the complete loan file and locking the loan.

Pricing provided during non-business hours (Mon-Fri after 5:00 pm PST, weekends or holidays) are estimates only. To obtain current market pricing, you must submit your request during business hours.

Loan data entered will not be saved.

The information provided is intended for use by mortgage professionals and financial institutions regarding secondary transactions only. Rates and programs are subject to change without notice.

Select a product as you do today.

| Sierra Pacific                                  | Loan Number: 310122 | 6          |                                                      |            | Ľ                   | TV / CLTV:        | 80.000% / 80.000%       | DTI: 14.1             |
|-------------------------------------------------|---------------------|------------|------------------------------------------------------|------------|---------------------|-------------------|-------------------------|-----------------------|
| Borrower:<br>Product:<br>LOAN NAVIGATOR<br>BACK | WHOLESALE AUTOMA    | TED        | Property                                             | : 45<br>FC | 6 MAIN S<br>LSOM, C | TREET<br>CA 95630 | Status:<br>Lock Status: | No File<br>Not Locked |
|                                                 |                     |            | Rates as                                             | of 02/27   | 7/2017              |                   | Date Generated:         | 2-27-2017 7:58 AM     |
|                                                 |                     |            | Eligible                                             | Prod       | ucts                |                   |                         |                       |
|                                                 | F                   | Product Co | ode Product Des                                      | cription   | Rate                | Price             |                         |                       |
|                                                 |                     | T300FD     | CONF 30 & 25<br>YEAR FIXED<br>(FNMA)                 | 3.975      | -0.223              | More Pricin       | a                       |                       |
|                                                 |                     | T300FR     | CONF 30 YR<br>FIXED (FHLMC)                          | 3.975      | -0.206              | More Pricin       | g                       |                       |
|                                                 |                     | T300HA     | CONF 30-YR<br>FIXED HOME<br>ADVANTAGE<br>(FHLMC)     | 4.000      | -0.419              | More Pricin       | a                       |                       |
|                                                 |                     | T300HP     | CONF 30-YR<br>FIXED HOME<br>POSSIBLE<br>(FHLMC)      | 4.000      | -0.419              | More Pricin       | a                       |                       |
|                                                 |                     | T300HR     | CONF 30-YR<br>FIXED HOME<br>READY                    | 3.875      | 0.306               | More Pricin       | a                       |                       |
|                                                 |                     | A341FD     | CONF 5/1<br>FANNIE ARM<br>CAPS 2/2/5<br>MARGIN 2.25  | 3.125      | 0.080               | More Pricin       | a                       |                       |
|                                                 |                     | A341FR     | CONF 5/1<br>FREDDIE ARM<br>CAPS 2/2/5<br>MARGIN 2.25 | 3.125      | 0.080               | More Pricin       | a                       |                       |
|                                                 |                     | A342FD     | CONF 7/1<br>FANNIE ARM<br>CAPS 5/2/5<br>MARGIN 2.25  | 3.500      | -0.049              | More Pricin       | a                       |                       |
|                                                 |                     | A342FR     | CONF 7/1<br>FREDDIE ARM<br>CAPS 5/2/5<br>MARGIN 2.25 | 3.375      | -0.088              | More Pricin       | a                       |                       |

#### Ineligible Products

The results of Pricing Engine are for illustrative purposes to assist you in building potential pricing scenarios. The displayed prices are only estimates based upon the information you have provided. This is not an application for credit, an offer for a rate lock, or a guarantee of any rate, fees or eligibility. To obtain actual available prices, you must provide additional information, by delivering the complete loan file and locking the loan.

Pricing provided during non-business hours (Mon-Fri after 5:00 pm PST, weekends or holidays) are estimates only. To obtain current market pricing, you must submit your request during business hours.

Loan data entered will not be saved.

The information provided is intended for use by mortgage professionals and financial institutions regarding secondary transactions only. Rates and programs are subject to change without notice.

#### **Product Rate Selection Page**

- 1. After you click on one of the More Pricing links, you will land on this screen.
- 2. On this screen, you will see two new buttons: Save & Continue to Lock Rate and Save & **Continue to Fees Screen**, which will allow you to navigate according to your particular needs for that loan.
- 3. The radio buttons in the right column allow you to select the applicable rate for the loan.
- 4. If you click on the buttons at the bottom of the screen without selecting the rate, the system will prompt you to select at least one option.
- 5. The selected product will display on the top banner.
- 6. Once you have chosen your price, you can choose to Save & Continue to Lock, or Save & Continue to Fees screen. In the example below, we've chosen the latter; however, if you were to save and continue to lock, you would lock the loan as you've done before. Once that's been completed, you will be given the option to Accept Price Lock & Continue to Fees Screen.

| Sierra Pacific                          | Loan Number: 3101226       |                                           | LTV / CLT                           | V: 80.000% / 80.000%    | 6 DTI: 14.1           |
|-----------------------------------------|----------------------------|-------------------------------------------|-------------------------------------|-------------------------|-----------------------|
| Borrower:<br>Product:<br>LOAN NAVIGATOR | WHOLESALE AUTOMATED        | Property:                                 | 456 MAIN STREET<br>FOLSOM, CA 95630 | Status:<br>Lock Status: | No File<br>Not Locked |
| BACK                                    |                            |                                           |                                     | Date Generat            | ed: 2-27-2017 7:58 AM |
|                                         |                            | Rates as of 0                             | 2/27/2017                           |                         |                       |
|                                         | Product Description        | Lock<br>Term                              | Loan Amt LTV                        | CLTV FICO DT            | 1                     |
|                                         | T300FD CONF 30 & 25 YEAR F | IXED (FNMA) 30                            | \$200,000.00 80.00 9                | % 80.00 % 780 14.       | 1                     |
|                                         |                            |                                           |                                     |                         |                       |
|                                         | Rates T                    | otal Price (bps) Tota                     | IPrice (\$) P & I Se                | elect                   |                       |
|                                         | 3.125                      | 5 <u>4.875</u> \$9,750<br>0 4 125 \$8 250 | 0.00 856.75 o                       |                         |                       |
|                                         | 3.375                      | 5 <u>3.375</u> \$6,750                    | 0.00 884.19 0                       |                         |                       |
|                                         | 3.500                      | 2.625 \$5,250                             | 0.00 898.09 0                       |                         |                       |
|                                         | 3.623                      | 0 <u>1.043</u> \$3,080<br>0 1.120 \$2,240 | 0.00 912.10 0                       |                         |                       |
|                                         | 3.875                      | 5 0.306 \$612.0                           | 00 940.47 0                         |                         |                       |

Save & Continue to Lock Save & Continue to Fees

\$-446.00

\$-872.00

\$-3,516.00 983.88 0

\$-4.578.00 998.57 0

\$-5,920.00 1,013.370

\$-7,234.00 1,028.28

\$-8,300.00 1,043.290

\$-9,226.00 1,058.420

\$-10,168.00 1,073.64

\$-11,160.00 1,088.97

3.975 -0.223 4.000 -0.436

4.125 -1.161 4.250 -1.758

4.375 -2.289

4.500 -2.960

4.625 -3.617

4.750 -4.150

4.875 -4.613

5.000 -5.084

5.125 -5.580

951.95 0

954.83 0 \$-2,322.00 969.30 o

The results of Pricing Engine are for illustrative purposes to assist you in building potential pricing scenarios. The displayed prices are only estimates based upon the information you have provided. This is not an application for credit, an offer for a rate lock, or a guarantee of any rate, fees or eligibility. To obtain actual available prices, you must provide additional information, by delivering the complete loan file and locking the loan.

Pricing provided during non-business hours (Mon-Fri after 5:00 pm PST, weekends or holidays) are estimates only. To obtain current market pricing, you must submit your request during business hours.

Loan data entered will not be saved

The information provided is intended for use by mortgage professionals and financial institutions regarding secondary transactions only. Rates and programs are subject to change without notice. With this enhancement, more of the data you entered on the Pricing screen carries over to the fee screen. The **Get Fees** button is how you will access the new integrated fee service to return accurate title fees (in Sections C, E, and H). You will need manually enter fees in the remaining sections, and you may also edit the fees that return from the service.

| Sierra Paci           | fic Loan Numb                       | oer: 310                     | 1226                                                               |                | LTV / C  | LTV: 80.000 <u>%</u> /            | 80.000%                  | DTI: 14.1 |  |  |  |  |  |
|-----------------------|-------------------------------------|------------------------------|--------------------------------------------------------------------|----------------|----------|-----------------------------------|--------------------------|-----------|--|--|--|--|--|
| Borrower:<br>Product: | WHOLESALE<br>T300FD - CO            | ATED<br>25 YEAR FIXED (FNMA) | Property: 456 MAIN STREET Status:<br>FOLSOM, CA 95630 Lock Status: |                |          |                                   | No File<br>Not Locked    |           |  |  |  |  |  |
|                       | Save & Continue to Remuest I F Save |                              |                                                                    |                |          |                                   |                          |           |  |  |  |  |  |
|                       | Loan Information                    |                              |                                                                    |                |          |                                   |                          |           |  |  |  |  |  |
|                       | Loan                                | 360                          |                                                                    | Rate           |          | 3.975%                            |                          |           |  |  |  |  |  |
|                       | Loan                                | \$200,000                    | 0.00                                                               | Loan           |          | PURCHASE                          |                          |           |  |  |  |  |  |
|                       | Property<br>Type                    | SFR-DE<br>RESIDEI            | TACHED: SINGLE FAMILY<br>NCE (NOT A PUD)                           | Осси           | upancy   | OWNER OCCUR<br>(PRIMARY RES       | PIED:<br>IDENCE)         |           |  |  |  |  |  |
|                       | Borrower<br>Email                   |                              |                                                                    |                |          |                                   |                          |           |  |  |  |  |  |
|                       | Estimated<br>Closing<br>Date        | 03-29-20                     | 017                                                                | Impo           | ounds    | Yes                               |                          |           |  |  |  |  |  |
|                       | Mortgage<br>Insurance               | Not Requ                     | uired                                                              |                |          |                                   |                          |           |  |  |  |  |  |
|                       | Program<br>Category                 | T300FD                       | 7300FD - CONF 30 & 25 YEAR FIXED (FNMA)                            |                |          |                                   |                          |           |  |  |  |  |  |
|                       | Loan Offic                          | er / Origi                   | inatior Information                                                |                |          | 040 555 4040                      |                          |           |  |  |  |  |  |
|                       | Loan Offic                          | er                           | NIEIS Krop                                                         | Phone<br>Email |          | 916-555-1212                      |                          |           |  |  |  |  |  |
|                       | Originatin                          | g Office                     | DEMO BROKER CODE FOR<br>S                                          | Phone          |          | 915-985-6781                      |                          |           |  |  |  |  |  |
|                       |                                     |                              | 1234 SOUTH MAIN STREET                                             |                |          |                                   |                          |           |  |  |  |  |  |
|                       | Get Fees                            |                              |                                                                    |                |          |                                   |                          |           |  |  |  |  |  |
|                       | A. Origination Costs                |                              |                                                                    |                |          |                                   |                          |           |  |  |  |  |  |
|                       | Fee                                 | DATION                       |                                                                    | Amount         | _        |                                   |                          |           |  |  |  |  |  |
|                       | FUNDING                             | FEE (CO                      |                                                                    |                | -        |                                   |                          |           |  |  |  |  |  |
|                       | PROCESS                             | ING FEE                      | (B~                                                                |                |          |                                   |                          |           |  |  |  |  |  |
|                       | PROCESS                             | ING FEE                      | (C~                                                                |                | _        |                                   |                          |           |  |  |  |  |  |
|                       | WIRE/PAC                            | KAGE FE                      |                                                                    |                | _        |                                   |                          |           |  |  |  |  |  |
|                       | SDM Total                           | Price                        | \$_446.00                                                          |                |          |                                   | Δdd                      |           |  |  |  |  |  |
|                       | Broker Co                           | mpensat                      | ion Lender Pav                                                     |                | Amount   |                                   |                          |           |  |  |  |  |  |
|                       | Broker oo                           | mpenou                       |                                                                    |                | Allouite | Lender Paid wil<br>on your agreem | l be paid based<br>ient. |           |  |  |  |  |  |
|                       | B. Service                          | s Borrow                     | ver Cannot Shop For                                                |                |          |                                   |                          |           |  |  |  |  |  |
|                       | Fee                                 |                              |                                                                    | Amount         |          |                                   |                          |           |  |  |  |  |  |
|                       |                                     | ERS FEE                      |                                                                    | \$0.00         |          |                                   |                          |           |  |  |  |  |  |
|                       | FLOOD CE                            | EPORT FEE                    | ~                                                                  |                | _        |                                   |                          |           |  |  |  |  |  |
|                       | MERS RE                             | GISTRN                       | ~                                                                  |                |          |                                   |                          |           |  |  |  |  |  |
|                       | TAX RETU                            | IRN VER                      | IFIC~                                                              |                |          |                                   |                          |           |  |  |  |  |  |
|                       | TAX SERV                            | ICE FEE                      | Ÿ                                                                  |                |          |                                   | Add                      |           |  |  |  |  |  |

| C. Services Borrower Can Sh      | op For                              | \$0.00   |
|----------------------------------|-------------------------------------|----------|
| Fee                              | Amount                              |          |
| COMMITMENT UPDAT~                |                                     |          |
| ESCROW SETTLEMEI~                |                                     |          |
| LENDERS ALTA POLI                |                                     |          |
| LOAN TIE IN FEE                  |                                     |          |
| NOTARY FEES -                    |                                     |          |
| POLICY UPDATE FEE                |                                     |          |
| STATE POLICY FEE                 |                                     |          |
| SUB-ESCROW SETTL~                |                                     |          |
| TITLE ENDORSEMEN                 |                                     |          |
| TRAVEL-OUT OF OFF                |                                     |          |
|                                  |                                     | hhA      |
|                                  | Other Costs                         |          |
| E. Taxes and Other Governme      | ent Fees                            | \$0.00   |
| Fee                              | Amount                              |          |
| MISC RECORDING FE-               |                                     |          |
| RECORDING - SECUF~               |                                     |          |
| RECORDING FEE                    |                                     |          |
| TRANSFER TAXES                   |                                     |          |
|                                  |                                     | hhA      |
| F. Prepaids                      |                                     |          |
| Prepaid Interest \$21.78/day for | 30 days                             | \$653.40 |
|                                  |                                     |          |
| G. Property Taxes & Insurance    | te                                  |          |
| Fee                              | Annual Amount                       |          |
| HAZARD INSURANCE                 |                                     |          |
| PROPERTY TAXES M                 |                                     | bbA      |
|                                  |                                     |          |
| H. Other                         |                                     | \$0.00   |
| Fee                              | Amount                              |          |
| OWNERS CLTA POLIC                |                                     | 6.4.4    |
| Calculating Cach to Class        |                                     |          |
| Closing Cost Paid                |                                     |          |
| by Seller \$0.00                 |                                     |          |
|                                  | Save & Continue to Request I F Save |          |

After you click on Get Fees, you will see this message. If you are confident the data you've entered is correct, click on **Ok**.

| Confirmation Message                     |
|------------------------------------------|
| Please be sure that the following fields |
| have the correct information:            |
| Street, City, State, ZIP, County,        |
| Loan Amount, and Property Value.         |
| Any incorrect information may return     |
| inaccurate fee information.              |
|                                          |
| Ok Cancel                                |
|                                          |
| l onop i or                              |

The progress indicator will display.

| R | etrieving Fe | ees for Sectio | n C, E & H |
|---|--------------|----------------|------------|
|   | 1            | Gat Faac       |            |
|   |              |                |            |
|   |              | _              | -          |

If any of the data you've entered doesn't match, or doesn't match the subject property, you will receive the following message.

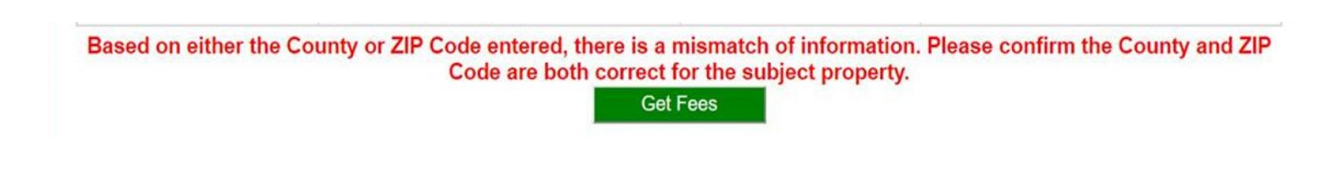

Below is an example of what the fee screen will look like once fees have been returned.

| C. Services Borrower Can Shop For        |               | \$1,828.00 |
|------------------------------------------|---------------|------------|
| Fee                                      | Amount        |            |
| COMMITMENT UPDAT                         |               |            |
| ESCROW SETTLEME                          | \$633.00      |            |
| LENDERS ALTA POLI                        | \$600.00      |            |
| LOAN TIE IN FEE                          |               |            |
| NOTARY FEES                              | \$150.00      |            |
| POLICY UPDATE FEE                        |               |            |
| STATE POLICY FEE                         |               |            |
| SUB-ESCROW SETTLY                        |               |            |
| TITLE ENDORSEMEN 🖌 📕                     | \$100.00      |            |
| TRAVEL-OUT OF OFF                        |               |            |
| COURIER 1                                | \$20.00       |            |
| TITLE SERVICES FEE                       | \$275.00      |            |
| ESCROW DOC PREP -                        | \$50.00       |            |
|                                          |               | hhA        |
|                                          | Other Costs   |            |
| E. Taxes and Other Government Fees       |               | \$389.00   |
| Fee                                      | Amount        |            |
| MISC RECORDING FE-                       |               |            |
| RECORDING - SECUF                        |               |            |
| RECORDING FEE                            | \$114.00      |            |
| TRANSFER TAXES                           | \$275.00      |            |
|                                          |               | hhA        |
| F. Prepaids                              |               |            |
| Prepaid Interest \$21.78/day for 30 days |               | \$653.40   |
| G Property Taxes & Insurance             |               |            |
|                                          | Annual Amount |            |
|                                          | Annual Amount |            |
| PROPERTY TAXES                           |               |            |
|                                          |               | Δdd        |
| H. Other                                 |               | \$473.00   |
| Fee                                      | Amount        |            |
| OWNERS CLTA POLIC                        | \$473.00      |            |
|                                          | L             | Δdd        |

Once you have completed the fees, select either **Save** or **Save & Continue to Request LE**. You must click one of these in order to save the entries you've made on the fee screen.

#### Notes:

- 1. In order to make a successful call to the integrated fee service, the subject property details must be correct. If they are not, the system will not be able to retrieve fees.
- 2. Fees for "Owners CLTA Policy" in Section H will only appear for Purchase transactions.
- 3. If multiple common endorsement fees have been returned for a subject property, the system will display this icon 🗮 next to the field to alert the user that common fees have been
- returned, along with the total amount of the fees populated in the amount box adjacent to the field. Upon clicking the red icon, you will be able to see a detailed breakdown of all the fees returned. This will only be available the first time fees return. If you return to the screen after saving, the icon will not be available. Be sure to make any needed edits immediately after having fees returned.
- 4. By default, the fees returned are editable at the user's discretion.
- 5. Within Section A, the system will also display the SPM Total Price, and the Broker's Comp will be disabled since you selected it on the previous screen. Selecting lender paid or borrower paid comp on the pricing screens will carry over to the fee screen, and will dictate the message that displays under the **Amount** field in Section A.
- 6. The service returns 100% of the transfer tax, although some loans require less. You have the ability to edit the transfer tax amount before saving.

#### Submit / Access Loan File

- Upon clicking on Save & Continue to Request LE, the user / LO will be navigated to the Submit / Access Loan File screen.
- 2. You can access the Document Management link to upload the required documents for the LE to the eFolder. You may have to refresh the screen to activate the **Request LE** button.
- 3. This is the last place at which you can change your answer to the Broker-Issued LE question.

| a Pacif                    | ic Loan N                                                                       | lumber:             | 310122              | 6              |             |            |                     | LTV / CLTV              | : 80.000           | % / 80.000%             | DTI:                | 14.1 |
|----------------------------|---------------------------------------------------------------------------------|---------------------|---------------------|----------------|-------------|------------|---------------------|-------------------------|--------------------|-------------------------|---------------------|------|
| OWER:<br>uct:<br>NAVIGATOR | WHOLES<br>T300FD                                                                | SALE AU<br>- CONF 3 | TOMATE<br>30 & 25 \ | ED<br>(EAR FI) | KED (FNMA   | .)         | Property:           | 456 MAIN S<br>FOLSOM, ( | STREET<br>CA 95630 | Status:<br>Lock Status: | No File<br>Not Loci | (ed  |
|                            |                                                                                 |                     |                     |                | eF          | older Ma   | anagement           |                         |                    |                         |                     |      |
| Upload / View Documents    |                                                                                 |                     |                     |                |             |            | Document Management |                         |                    |                         |                     |      |
|                            |                                                                                 |                     |                     |                |             | Loan Su    | bmission            |                         |                    |                         |                     |      |
|                            | <ul> <li>○ Broker is issuing the LE</li> <li>● SPM is issuing the LE</li> </ul> |                     |                     |                |             |            |                     |                         |                    |                         |                     |      |
| l<br>Sub                   | Loan<br>mission                                                                 | Reques              | t LE                | Submit I       | Full packag | e for Und  | lerwriting          |                         |                    |                         |                     |      |
|                            |                                                                                 | To preve<br>Email:  | nt delays           | s in your      | transaction | , please e | ensure the pr       | imary borrow            | er's email         | address is entered      | below.              |      |
| S<br>Cor                   | ubmit<br>iditions                                                               |                     |                     |                |             | S          | ubmit Condit        | tions                   |                    |                         |                     |      |
|                            |                                                                                 |                     |                     |                |             |            |                     |                         |                    |                         |                     |      |

Once you request the LE, you will receive the following message. Click Yes; that will return you to Loan Navigator.

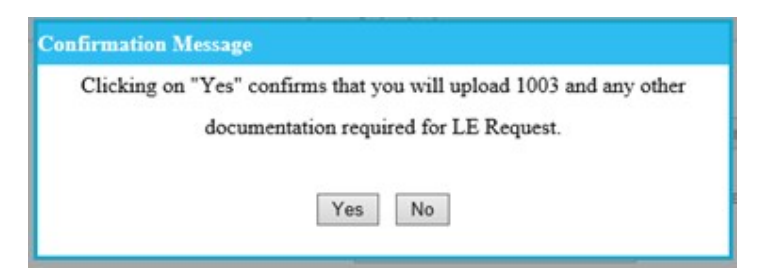

The links in the Product Selection and Pricing area are now enabled.

| SierraPacific         |                                 |                                                 |                                                                                        |                                                               | Wholesal                | e Lending             |
|-----------------------|---------------------------------|-------------------------------------------------|----------------------------------------------------------------------------------------|---------------------------------------------------------------|-------------------------|-----------------------|
| Sierra Paci           | fic Loan Number:                | 3101226                                         |                                                                                        | LTV / CLTV: 80.000%                                           | / 80.000%               | DTI: 14.1             |
| Borrower:<br>Product: | WHOLESALE AU<br>T300FD - CONF 3 | ITOMATED<br>30 & 25 YEAR FIXED (FNMA)           | Property:                                                                              | 456 MAIN STREET<br>FOLSOM, CA 95630                           | Status:<br>Lock Status: | No File<br>Not Locked |
| M.                    |                                 | Loan Navigator                                  |                                                                                        |                                                               |                         |                       |
|                       |                                 | File Review & AUS Engine                        | <u>Review Loan Deta</u> <u>Automated Underv</u> <u>Re-Import Loan</u>                  | <u>il</u><br>vriting / Edit Loan                              |                         |                       |
|                       |                                 | Product Selection<br>Loan Pricing<br>Request LE | Appraisal Fee List     Product Selection     Loan Level Fees &     Locking History / C | by State<br>Pricing & Rate Lock<br>LE Request<br>Confirmation |                         |                       |
|                       |                                 | Loan Documentation                              | Submit / Access Lo     Appraisal Portal / A                                            | oan File<br>AMC                                               |                         |                       |
|                       | Closing                         |                                                 | Request Closing Docs     Close Out Action                                              |                                                               |                         |                       |
|                       |                                 | View                                            | View Transaction I                                                                     | Documentation                                                 |                         |                       |

#### Accept Price & Lock the Loan

- When you click the Calculate Price button, you will navigate to the screen that displays Transaction Details, Comp Details, and Pricing Details, along with three buttons: Accept Price, Lock & Return to Loan Navigator, Accept Price, Lock & Continue to Fees Screen, and Send for Review.
- 2. Click on any of the buttons, and the system will lock the loan and navigate you based on your selection. **Send for Review** will send the request to Secondary to have the lock edit reviewed.

| Sierra Pacifi                      | c Loan Number: 3101045                                                        |                                                                                                    |                                                                 |                                               |                 | LTV / CLTV: 7           | .000% / 75.000%       | DTI: 23.1 |
|------------------------------------|-------------------------------------------------------------------------------|----------------------------------------------------------------------------------------------------|-----------------------------------------------------------------|-----------------------------------------------|-----------------|-------------------------|-----------------------|-----------|
| Borrower:<br>Product:<br>EDIT LOCK | SAM SHOPPER<br>T300FR - CONF 30 YR FIXED (FHLMC)<br>DATA                      |                                                                                                    | Property:                                                       | 876 2ND AVE<br>FOLSOM, CA 95630               |                 | Status:<br>Lock Status: | No File<br>Not Locked |           |
|                                    |                                                                               |                                                                                                    | Fransaction Details                                             |                                               |                 |                         |                       |           |
|                                    | Product<br>Description<br>Government Factor<br>Lock Expires on<br>Loan Amount |                                                                                                    | T300FR<br>CONF 30 YR FIXE<br>0.000<br>3/27/2017<br>\$202,500.00 | D (FHLMC)                                     |                 |                         |                       |           |
|                                    |                                                                               |                                                                                                    | Pricing Details                                                 |                                               |                 |                         |                       |           |
|                                    | Interest Rate                                                                 |                                                                                                    | 3.000%                                                          |                                               |                 |                         |                       |           |
|                                    | Dase<br>Risk Based LLPA: FICO & LTV<br>Final Price (bps)<br>Final Price (S)   |                                                                                                    | 0.250<br>6.863<br>\$13,897.57                                   |                                               |                 |                         |                       |           |
|                                    |                                                                               | Accept Price, Lock & Return to Loan Navigator<br>All required documents to support your loan applicat | Accept Price, Lock & Conti                                      | nue to Fees Screen<br>8 hours; otherwise, the | Send for Review |                         |                       |           |

he 'Send for Review' button forwards your request to the Regional Secondary Marketing office for rev Please return to the Edit Lock Data page to utilize the 'Comments' section for your request.

#### 2.1 ADDITIONAL POTENTIAL ERROR MESSAGES

The message below displays if the system is down, or if the system is unable to receive fees from the fee service vendor. Either try again later, or contact your Account Executive so Sierra can contact the vendor for resolution.

| an Officer / Origination In               | formation                            |                                                           |                                             |  |
|-------------------------------------------|--------------------------------------|-----------------------------------------------------------|---------------------------------------------|--|
| Loan Officer                              | Purnik Sheth                         | Phone                                                     | 916-555-1212                                |  |
|                                           |                                      | Email                                                     |                                             |  |
| Driginating Office                        | DEMO BROKER CODE FOR S               | Phone                                                     | 915-985-6781                                |  |
|                                           | 1234 SOUTH MAIN STREET               |                                                           |                                             |  |
| The system is exp                         | periencing Technical difficulties. P | lease ask your Sierra Pa<br>ticket.<br>Get Fees           | cific Mortgage representative to file a tro |  |
| The system is exp<br>A. Origination Costs | periencing Technical difficulties. P | lease ask your Sierra Pa<br>ticket.<br>Get Fees           | cific Mortgage representative to file a tro |  |
| The system is exp<br>A. Origination Costs | periencing Technical difficulties. P | lease ask your Sierra Pa<br>ticket.<br>Get Fees<br>Amount | cific Mortgage representative to file a tro |  |
| The system is exp<br>A. Origination Costs | periencing Technical difficulties. P | Amount                                                    | cific Mortgage representative to file a tro |  |

If the system receives a new fee that is not mapped to the master list, the system will display the message below along with the fee name and \$ amount so that you are aware of the new fee. If this happens, please contact your Account Executive, so the new fee can be incorporated into Sierra's system.

| A new fee has been returned for the subject<br>add this fee. | property | contact your Sierra Pacific Mortga | ge CSR to file an IT tic              |
|--------------------------------------------------------------|----------|------------------------------------|---------------------------------------|
| Title Release Fee \$ 100.00                                  |          |                                    |                                       |
| Fee                                                          |          | Amount                             | 0                                     |
| COMMITMENT UPDATE FEE                                        | ٣        | \$0.00                             |                                       |
| ESCROW SETTLEMENT FEE                                        | ٣        | \$750.00                           | · · · · · · · · · · · · · · · · · · · |
| LENDERS ALTA POLICY                                          | ٣        | \$625.00                           |                                       |
| LOAN TIE IN FEE                                              | Ŧ        | \$0.00                             |                                       |
| NOTARY FEES                                                  |          | \$0.00                             |                                       |
| POLICY UPDATE FEE                                            |          | \$0.00                             |                                       |
| STATE POLICY FEE                                             | Ŧ        | \$0.00                             |                                       |
| SUB-ESCROW SETTLEMENT FEE                                    | v \$0.   |                                    |                                       |
| TITLE ENDORSEMENT FEE                                        | <b>v</b> | \$0.00                             |                                       |
| CLOSING PROTECTION LETTER FEE                                |          | \$25.00                            |                                       |
| E-DOC DELIVERY FEE                                           |          | \$150.00                           |                                       |